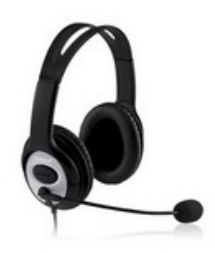

# Návod pro nastavení sluchátek s mikrofonem

## **Obecné informace**

Obecně lze rozdělit sluchátka s mikrofonem, potřebná pro výuku v systému DynEd, na dvě kategorie:

1. S koncovkou USB

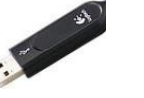

2. S koncovkou 3,5 mm audio jack

 jedna koncovka pro sluchátka a druhá koncovka pro mikrofon

Zkušenosti ukazují, že některá sluchátka s mikrofonem s koncovkou "audio jack" nejsou funkční v lekcích s Rozpoznáváním řeči. Z těchto důvodů doporučujeme používat sluchátka s mikrofonem s koncovkou USB, která mají navíc daleko kvalitnější zvukový výstup.

### Nastavení sluchátek s mikrofonem s koncovkou USB

## 1 Windows ME, 2000, XP a Vista

Pro nastavení sluchátek s koncovkou USB zkontrolujte, zda není přiloženo instalační DVD s ovladači sluchátek. Pokud je k dispozici, vložte DVD do CD-ROM Vašeho počítače / notebooku a ovladače nainstalujte dle pokynů na obrazovce. Až vás instalační program vyzve, zasuňte sluchátka do svého PC.

#### Windows 7 a vyšší

Vložte sluchátka do USB portu bez instalace, Windows si ovladač nainstaluje automaticky.

#### Nastavení sluchátek s mikrofonem s koncovkou audio jack

U sluchátek s koncovkou "audio jack" není třeba instalovat ovladače. Vložte sluchátka přímo do audio vstupu PC.

- 2 Otevřete funkci "Speaker" na ploše PC ikona "reproduktoru" se nachází vpravo dole na obrazovce, vedle data a času
- 3 Na ikonku "reproduktoru" prosím klikněte pravým tlačítkem myši a zobrazí se vám tato nabídka. Zvolte řádku "Zařízení pro přehrávání".
- 4 Na obrazovce označte vaše sluchátka. Následně je nastavte jako výchozí.

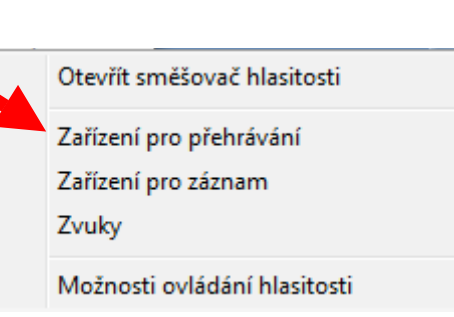

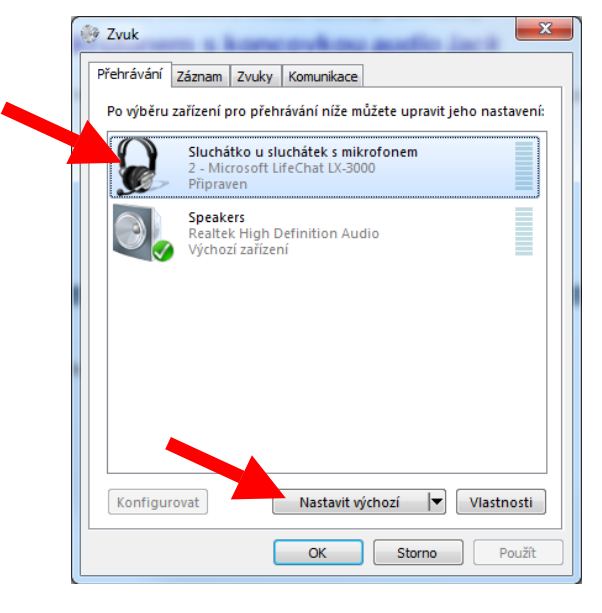

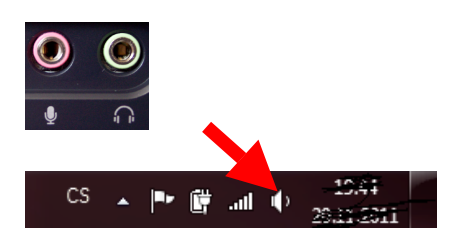

5 Překlikněte na záložku **Záznam** a opět označte vaše sluchátka a nastavte je jako výchozí. Nakonec stiskněte tlačítko **Vlastnosti**.

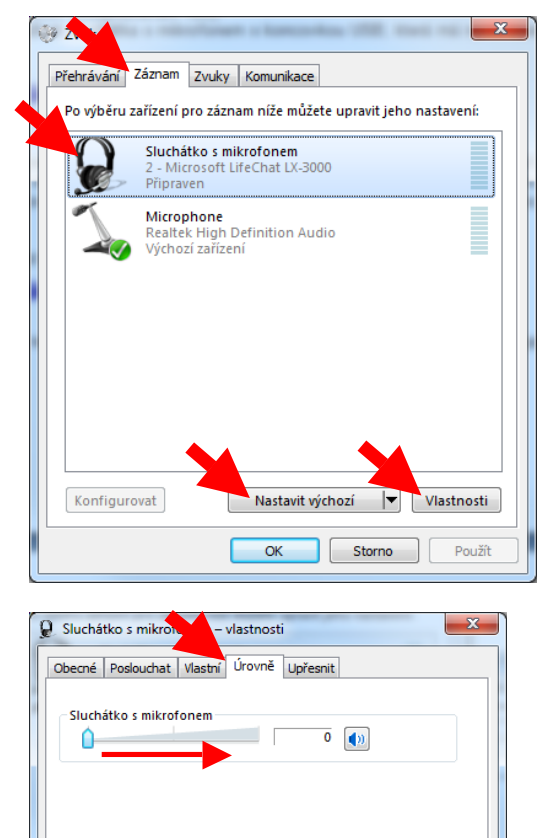

OK Storno

Použít

 Zde zvolte záložku Úrovně a zvyšte citlivost mikrofonu (potažením pomocí myši) na hodnotu mezi 80 a 90. Hodnota se vám ukáže v okně vpravo od stupnice.

| 7 | Potvrďte vše | chny změny | tlačítky <b>O</b> | К. |
|---|--------------|------------|-------------------|----|
|---|--------------|------------|-------------------|----|

**Pozor** – systém Windows nedokáže přenést nastavení tohoto konkrétního USB portu i na ostatní USB porty. Proto vždy používejte pro sluchátka s mikrofonem jen tento port. Případně každý další nastavte stejným způsobem, jak je popsáno v tomto návodu od bodu **2**.

8 Nastavení mikrofonu a hlasitosti audia si prosím doupravte i **přímo v aplikaci DynEd**, kliknutím na horní liště na *Možnosti* a dále na *Nastavení/Úrovně*.

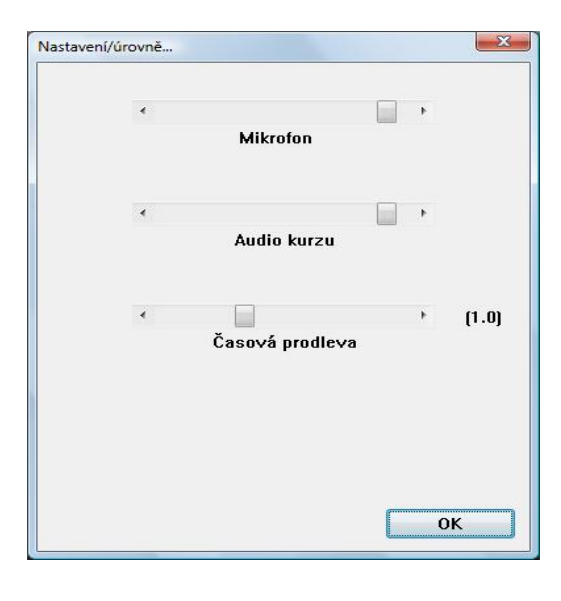